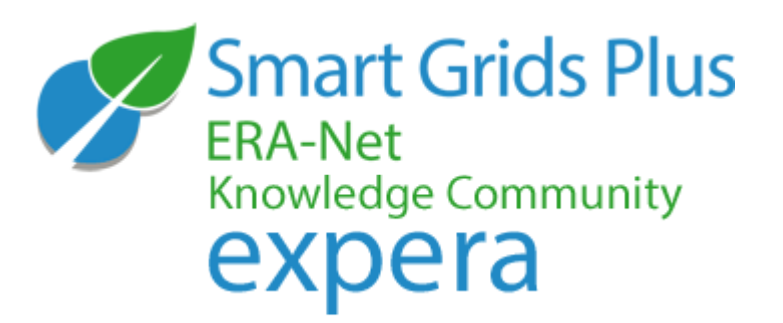

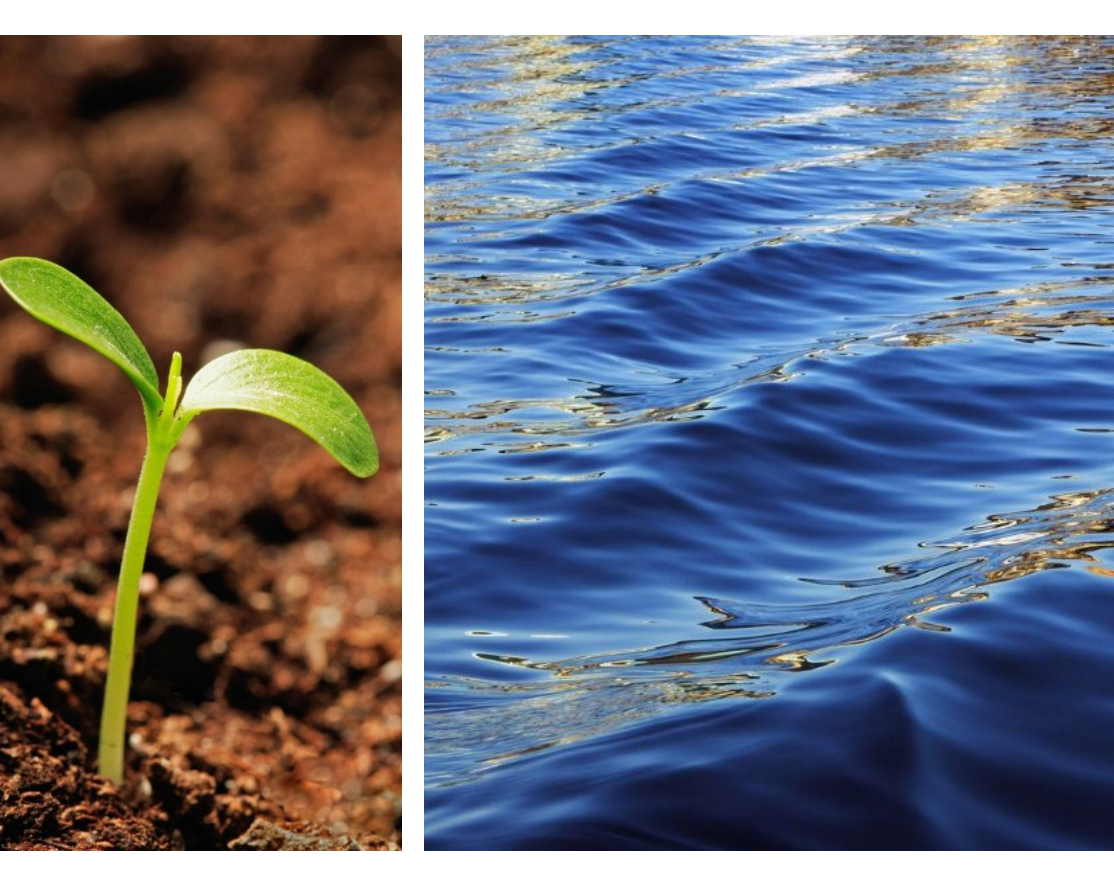

# Expert user's manual

Inno-W's How-To series

#### Expera – The Knowledge Sharing Tool

Expera is a space for collaboration and knowledge sharing between the ERA-Net +SG core projects as well as external experts.

- maintains Living Documents of strategic topics
- **Spotlights** the on-going activities and results
- enables continuous virtual dialogue in Working Groups
- shares information on past and on-going **Projects** in the field
- gets you in touch with the **Experts**
- share the information on important Events
- shares the latest **News** with you

#### Expera Home

|                                                              |                                                                                        |                                                               |                            |                                        |                                                                       |                                                      |                         |                    |                                                                                                    |                                                                                                    |                                                                                                 | Teija Laitine                                                             | en - Qr                                                               | 3                    |
|--------------------------------------------------------------|----------------------------------------------------------------------------------------|---------------------------------------------------------------|----------------------------|----------------------------------------|-----------------------------------------------------------------------|------------------------------------------------------|-------------------------|--------------------|----------------------------------------------------------------------------------------------------|----------------------------------------------------------------------------------------------------|-------------------------------------------------------------------------------------------------|---------------------------------------------------------------------------|-----------------------------------------------------------------------|----------------------|
| BROWSE PAGE                                                  |                                                                                        |                                                               |                            |                                        |                                                                       |                                                      |                         |                    | 🖹 CONTACT                                                                                                    | TERMS OF USE                                                                                                    | IMPRINT                                                                                         | 🗘 SHARE                                                                   | 🖋 EDIT                                                                | [=                   |
| Smart Grids Plus<br>ERA-Net<br>Knowledge Community<br>EXPERA | LIVING DOCUMENTS                                                                       | SPOTLIGHTS                                                    | WORKING GROUPS             | PROJECTS                               | EXPERTS                                                               | EVENTS                                               | NEWS                    | MANAGEMENT         |                                                                                                    |                                                                                                    |                                                                                                 |                                                                           |                                                                       |                      |
| ✗ EDIT LINKS                                                 | Living Docume<br>System Architecture a<br>Storage and Cross En<br>Standards and Intero | ents<br>and Modelling<br>eergy Carrier Synergie<br>perability | s                          | Worki<br>System<br>Storage<br>Regulato | ng Groups<br>Architecture and<br>and Cross Energy<br>ory and Market D | Implementation  <br>y Carrier Synergie<br>evelopment | Modelling<br>es         |                    | The Know<br>Expera, the co<br>allows for intregistered men<br>Documents, Sp<br>opportunity for<br>expectations. | ledge Comm<br>poperation platfor<br>tensive communi-<br>mbers of the Kn<br>pot Lights and acc<br>r experts to exc | unity Platf<br>m of the ERA<br>cation betwee<br>owledge Com<br>cess to Workin<br>change their k | Orm<br>-NET Smart<br>and coo<br>munity. With<br>g Groups it<br>knowhow, o | Grids Plus<br>peration o<br>n its Livin<br>is a unique<br>pinions and | s,<br>of<br>Ig<br>Id |
|                                                              | Regulatory and Marke                                                                   | et Development<br>n Involvement                               |                            | Consum                                 | er and Citizen Inverability and Stand                                 | volvement<br>dardisation                             |                         |                    | Terms of Use<br>When using the expera platform you have agreed to the condit<br>use.                            |                                                                                                    | ditions of                                                                                      |                                                                           |                                                                       |                      |
|                                                              | News<br>2nd ERA-Net S<br>Stockholm<br>Go, expera, go                                   | ability<br>G+ Joint Call & exper<br>!                         | a successfully launched in | Event<br>Kick-off<br>Joint m           | S<br>for projects of the<br>eeting of all ERA-                        | he 1st ERA-Net S<br>-Net SG+ Workin                  | G+ call 1<br>g Groups 1 | 15 June<br>16 June | Contacts<br>Support Team<br>c/o B.A.U.M. Corresponsible: Lu<br>contact: Helena<br>E-mail: knowle                | of ERA-Net Smart<br>onsult GmbH Müna<br>Idwig Karg, CEO<br>a Geißler<br>dge-community[at                          | <i>Grids Plus:</i><br>:hen/Berlin<br>]eranet-smartg                                             | ıridsplus.eu                                                              |                                                                       |                      |

The Working Group on Storage and Cross Energy Carrier Synergies has started its work

First meeting of the Working Group on Regulatory and Market Development

ERA-Net Smart Grids Plus Working Group on System Architecture and Modelling started ERA-Net Smart Grids Plus Initiative:

www.eranet-smartgridsplus.eu

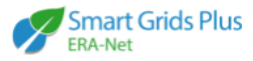

| Functions        |                                            | Expert | Follower |
|------------------|--------------------------------------------|--------|----------|
| Expert profile   | Set up your profile                        | Х      |          |
|                  | Edit                                       | Х      |          |
|                  | Upload profile picture                     | Х      |          |
| Living Documents | Read                                       | Х      | Х        |
|                  | Comment                                    | Х      | Х        |
|                  | Read and contribute to discussion fora     | Х      |          |
| Working Groups   | Become member of the WGs                   | Х      |          |
|                  | Register for WG meetings                   | Х      |          |
|                  | Access WG documents                        | Х      |          |
| Project database | Enter your projects                        | Х      |          |
|                  | Edit your project profiles *)              | Х      |          |
|                  | Link your projects to your expert profile  | Х      |          |
|                  | Upload project reports and other documents | Х      |          |
| News & Network   | Receive the Newsletter                     | Х      | Х        |
|                  | See (other) expert profiles                | Х      |          |

\* Projects database editing is currently limited to a subset of experts

## Become an expera member

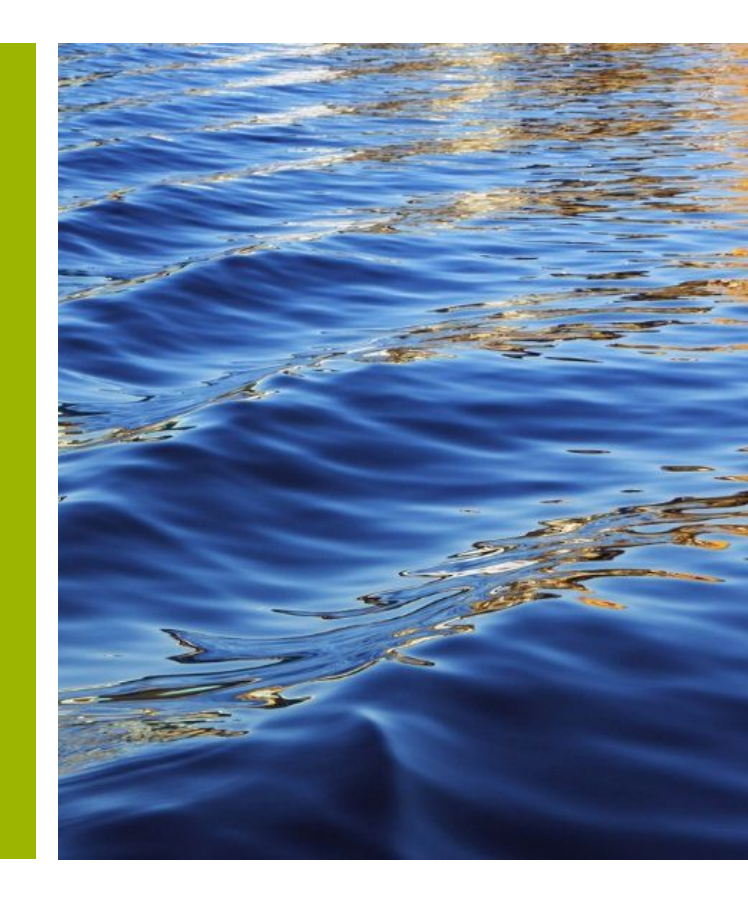

#### Expera – Software requirements

- Internet Explorer 8+
- Google chrome
- Firefox

## Expera – Roles of members

- Follower
- Expert
- Admin

#### Register

| <ul> <li>Open Expera portal site (<u>https://expera.smartgridsplus.e</u></li> <li>Click "No user credentials?" link</li> <li>Click "Register as an expert"</li> <li>Fill in registration form</li> </ul>                                                                                                    | <u>v</u> )                                                                          | Username:<br>Password:<br>With this login I acce | ept the <u>Terms of Use</u>                                                                                                    |
|----------------------------------------------------------------------------------------------------|-------------------------------------------------------------------------------------|--------------------------------------------------|----------------------------------------------------------------------------------------------------|
| Please select the type of account you'd like to obtain:<br>Register as a follower. This gives you access as a guest to the Knowledge Community. You can read most of<br>content but not contribute much.<br>Register as an expert. As an expert you will have more rights to contribute to the Knowledge Community.<br>The Expera-Administrator will grant you these rights once you have entered your full expert profile. | of the Expert Membershi User Name: First Name: Email: Country Company Short Profile | No user credentials?                             | Forgot password?   Type the characters in the picture below.                                                                                                    < |

#### Confirmation email upon your registration

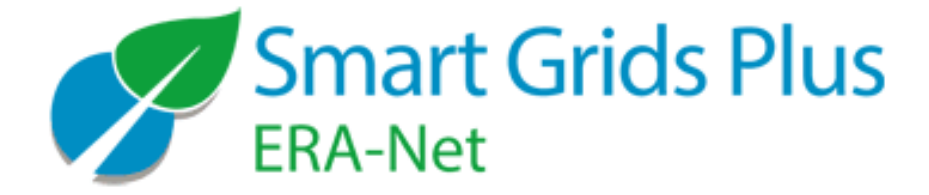

Thank you for requesting membership of the ERA-Net Smart Grids Plus Knowledge platform expera.

You will soon receive an email with a temporary password to access the EXPERA knowledge platform.

This can take up to two days. Please also check your SPAM folder.

If you have any additional questions or require assistance, please contact the site administrator at knowledge-community@eranet-smartgridsplus.eu

Kind regards,

Your EXPERA team

## Completing your registration

After your registration request has been approved, you'll receive an email with credentials and useful links:

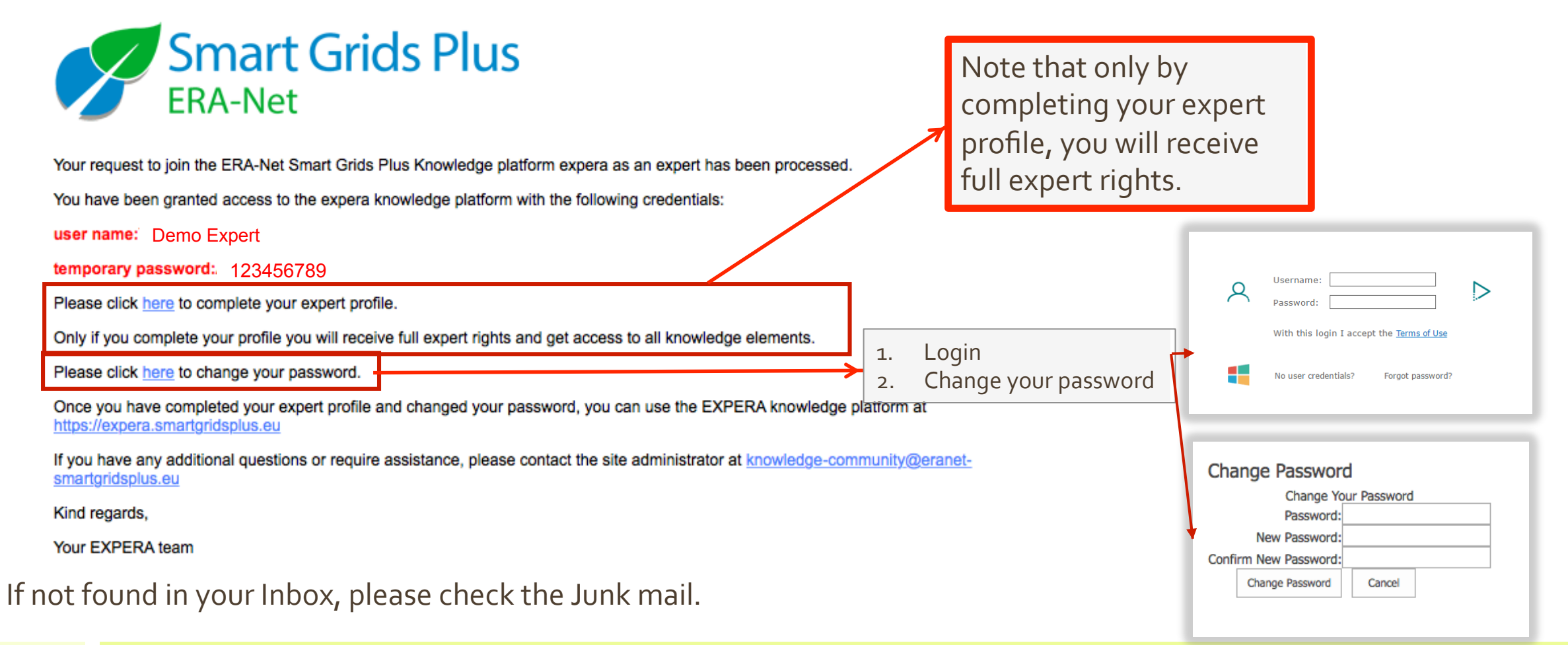

## Become a full expert member

| Full Name       | Demo Expert                                                                             |                                                                                                    |
|-----------------|-----------------------------------------------------------------------------------------|----------------------------------------------------------------------------------------------------|
| Email Address   | senikiti@yandex.ru<br>✔ Other experts can see my email                                  |                                                                                                    |
|                 | If you choose not to show your email, your expert profile will be hidden from the exper | ts list                                                                                                  |
| Company         | Inno-W                                                                                  |                                                                                                    |
| Job Title       |                                                                                         |                                                                                                    |
| Business Phone  |                                                                                         |                                                                                                    |
| Home Phone      |                                                                                         | Press this button if you are not                                                                         |
| Mobile Number   |                                                                                         | but just want to save your data                                                                          |
| Fax Number      |                                                                                         |                                                                                                    |
| Address         | Check this box if you want your profile to                                              | be Click here to start review process of your profile. As soon as administrators                         |
| City            | listed on experts page                                                                  | ge approve/reject your profile, you'll get                                                               |
| State/Province  |                                                                                         |                                                                                                    |
| ZIP/Postal Code |                                                                                         |                                                                                                    |
|                 | ListMeAsAnExpert<br>By listing your profile you                                         | a agree to make your email visible to other experts           Save         Cancel         Save and Apply |

#### Approval of your full Expert profile

#### Smart Grids Plus ERA-Net

Thank you for your application.

Someone from the reviewers group will take a look at your profile and either approve or reject it. You will receive an email with the review results in the next two days.

In case your application has to be rejected, please provide more information, and then apply again!

We would be glad to see you as an active member and expert!

For any questions please contact us at knowledge-community@eranet-smartgridsplus.eu.

Your Expera Support Team

| EXPERT         | PROFILE (IN REVIEW) | 👌 CONTACT | TERMS OF USE |   |
|----------------|---------------------|-----------|--------------|---|
|                |                     |           |              |   |
| WORKING GROUPS | PROJECTS            | EXPERTS   | EVENTS       | 1 |

 Meanwhile your Expert profile is in review by the administration, your rights in expera are limited. You can edit your Expert profile even during the review.

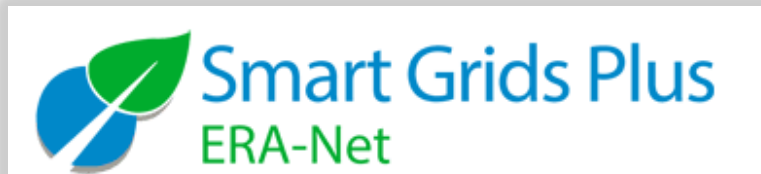

Welcome as an expera expert!

We have evaluated your request and found that you can be a very valuable member of the ERA-Net SG+ Knowledge Community.

Please frequently use the services of expera and contribute to the Living Documents, the Working Groups and other ERA-Net Smart Grids Plus activities.

As a first step you may want to enter information about projects that you are or have been involved with. For that purpose please link to the expera project repository <u>here</u>.

For any questions please contact us at knowledge-community@eranet-smartgridsplus.eu.

Your Expera Support Team

#### Login

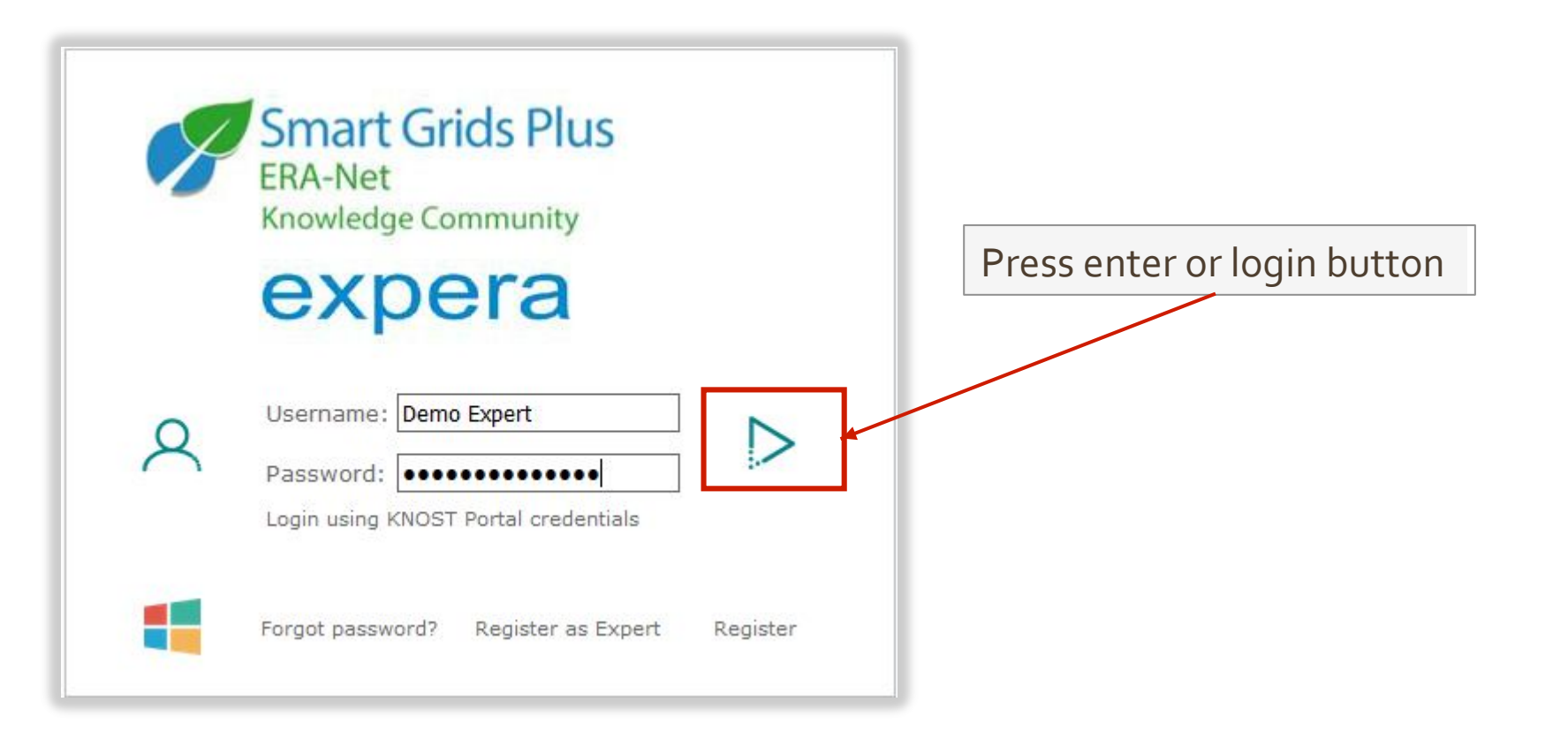

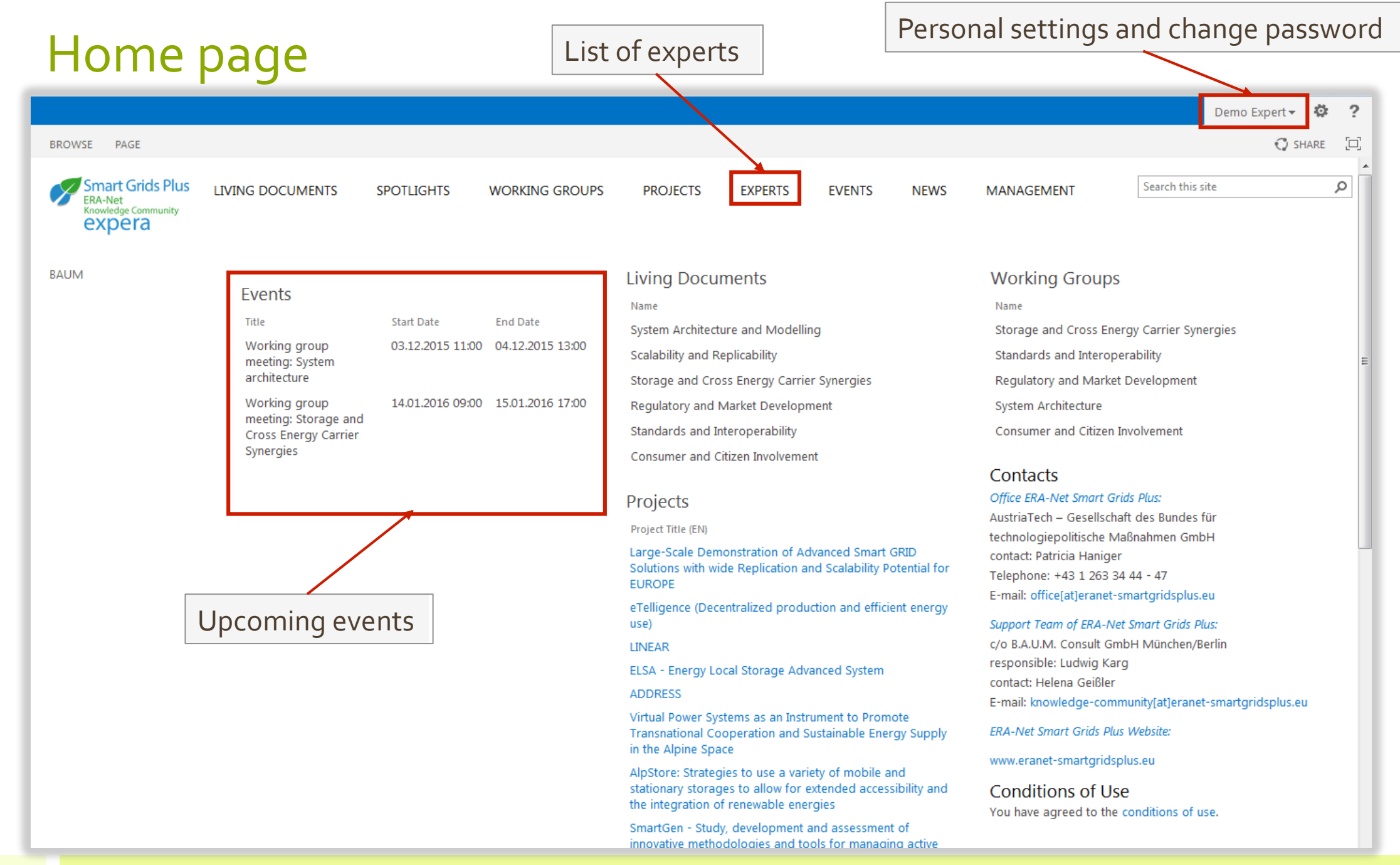

### Edit your expert profile

• Open your profile either via direct link supplied in an email or find yourself in experts list

| Last Name *     | Expert                                     | 1       |                 |                                                    |
|-----------------|--------------------------------------------|---------|-----------------|----------------------------------------------------|
| First Name      | Demo                                       |         |                 |                                                    |
| Full Name       | Demo Expert                                |         |                 |                                                    |
| Email Address   | sergiy.nikitin@inno-w.com                  |         |                 |                                                    |
| Company         | Inno-W                                     |         |                 |                                                    |
| Job Title       | DevOps                                     |         |                 |                                                    |
| Business Phone  |                                            |         |                 |                                                    |
| Home Phone      |                                            |         |                 |                                                    |
| Mobile Number   |                                            |         |                 |                                                    |
| Fax Number      |                                            |         |                 |                                                    |
| Address         | Erottajankatu 19                           |         |                 |                                                    |
|                 | .::                                        | Picture | 2               | Type the Web address: (Click here to test) http:// |
| City            | Helsinki                                   |         |                 | Type the description:                              |
| State/Province  |                                            | Create  | d at 03 12 2019 | 510-21 by System Account                           |
| ZIP/Postal Code | 00130                                      | Last m/ | odified at 03.1 | 2.2015 10:21 by System Account                     |
| Country/Region  | Finland                                    |         |                 |                                                    |
| Web Page        | Type the Web address: (Click here to test) |         |                 |                                                    |
| _               | http://www.inno-w.com                      |         |                 |                                                    |

Cancel

## Expert profile image upload

- If you have no image available freely on the internet , then image can be uploaded in two steps:
  - Attaching the image file
  - Setting the url to the file attached

|                                                                     | File attachment button          |                                                                                                    |
|---------------------------------------------------------------------|---------------------------------|----------------------------------------------------------------------------------------------------|
| BROWSE EDIT                                                         |                                 | Save the form to upload                                                                                        |
| BAUM Last Name * Expert<br>First Name Demo<br>Full Name Demo Expert | rt                              | the file to the portal                                                                                         |
|                                                                     | Picture                         | Type the Web address: (Click here to test) http:// Type the description:                                       |
| File attac<br>not sav                                               | red yet Created at Last modifie | nts Superman.png Delete<br>03.12.2015 10:21 by System Account<br>ied at 03.12.2015 15:53 by Demo Expert Cancel |

## Expert profile image url setting

- Open your profile in edit mode again:
  - Now your file is uploaded and has url

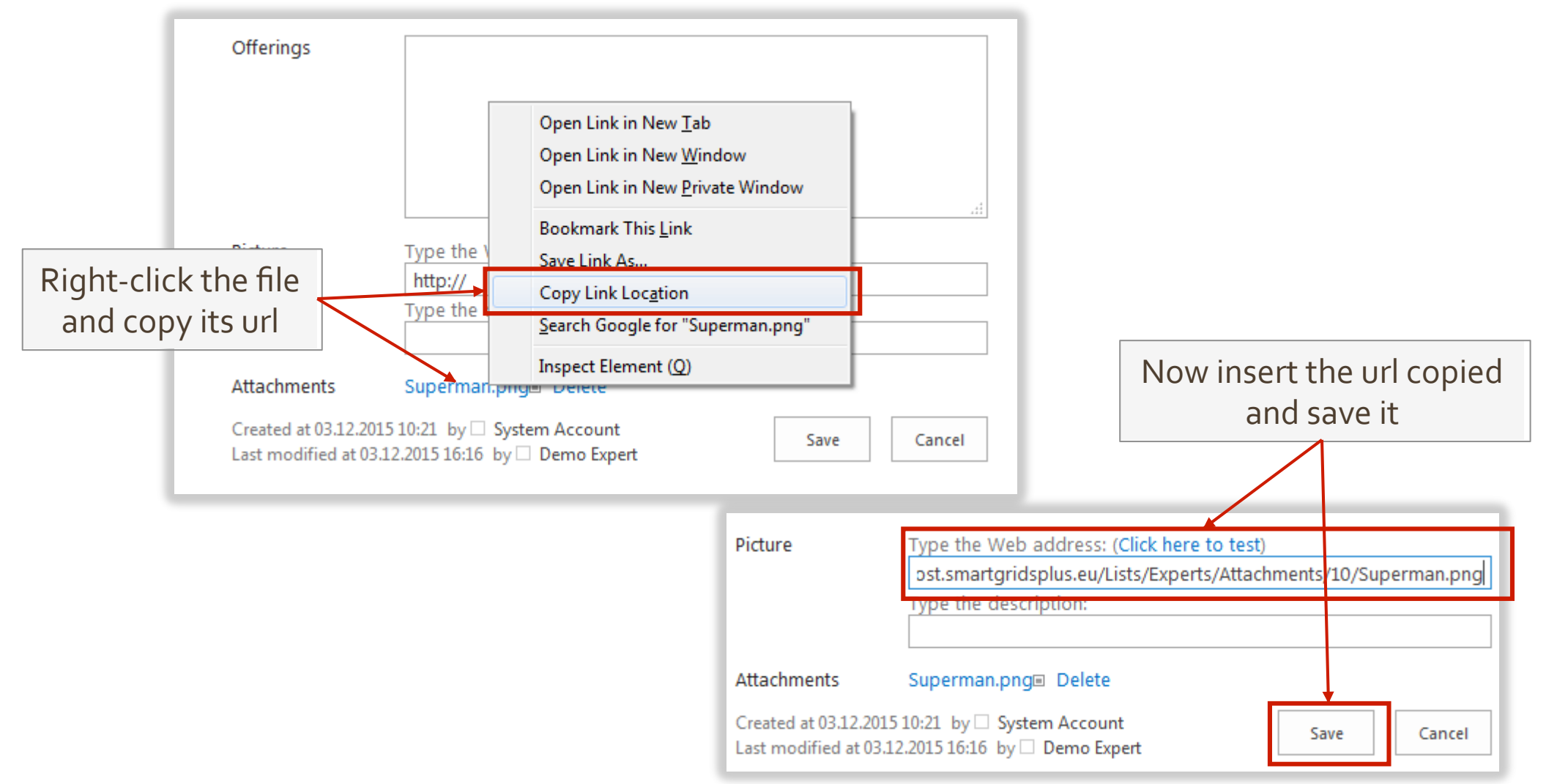

## Contribute your Knowledge

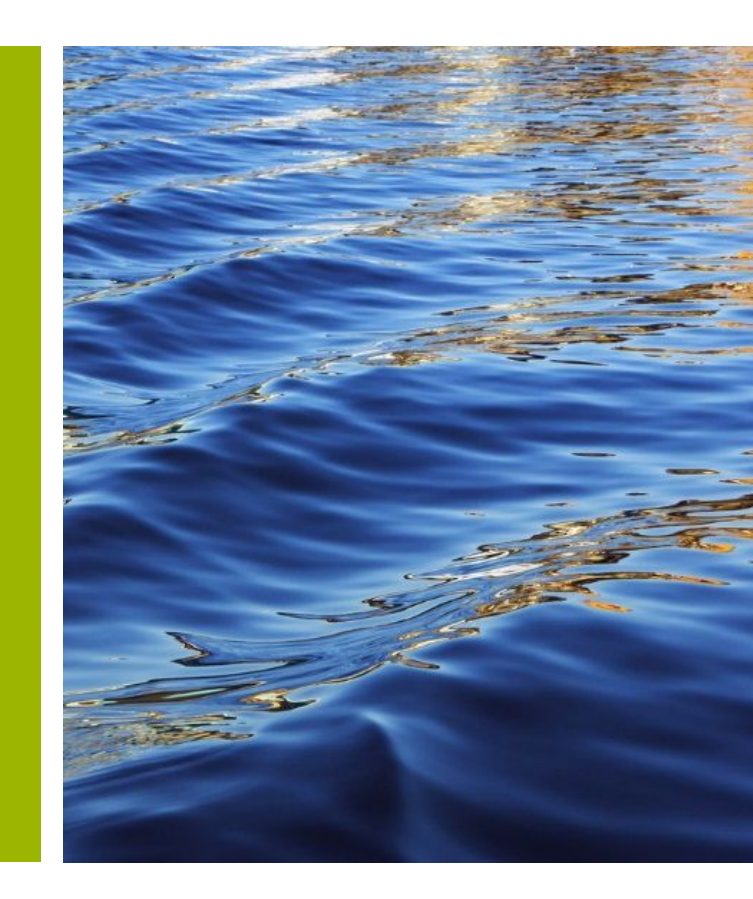

## Bring your expertise

**Living Documents** are online documents that resemble the joint knowhow of the ERA-Net Smart Grids Plus Knowledge Community. Content for the Living Documents is being created by the Support Team from various sources but you have a great possibility to bring in your expertise and contribute to the development of these documents.

- Comment on the Living Documents of strategic topics
- Participate in the virtual dialogue in Living documents
- Create your Expert profile in Expera and let the others know your expertise

#### **Access Living Documents**

- Click "Living documents" or the individual links of the Living documents on the landing page
- Click the Chapter you want to read or contribute to

| BROWSE PAGE<br>Smart Grids Plus<br>ERA-Net<br>Knowledge Community<br>EXPERA | LIVING DOCUMENTS SPOTLIGHTS WORKING GROUPS                                                                                                    |                                                                                                    |
|-----------------------------------------------------------------------------|----------------------------------------------------------------------------------------------------|----------------------------------------------------------------------------------------------------|
| EDIT LINKS                                                                  | Living Documents<br>System Architecture and Modelling<br>Storage and Cross Energy Carrier Synergies<br>Standards and Interoperability<br>Regulatory and Market Development<br>Consumer and Citizen Involvement<br>Scalability and Replicability | Living Document<br>Storage and Cross Energy Carrier Synergies<br>Chief Editor: Dr. Michael Stöhr (B.A.U.M.)<br>Expert Editors: Dr. Pia Saari (CLIC)<br>Smart Energy and Smart Grids entail more than just a change of the electricity grid. Considering different energy carriers – heat, gas and electricity – and links between them can lead to better solutions in to<br>technology and economy, and better serve those needs of people for whose provision energy is needed. Storage usually comprises conversion between different forms of energy and is often involved when I<br>different energy carriers. The legal and regulatory framework and the way how market interaction happens influences strongly which solutions can be realized and which are superior and which are not. The<br>issues are touched here, too.                                                                                                    |
| Chapters                                                                    | News<br>2nd ERA-Net SG+ Joint Call & expera successfully launched i<br>Stockholm<br>of the Living document                                                                                                    | <ol> <li>What is it meant by "cross energy carrier synergies" and what are characteristics and main advantages of respective approaches? (Which are the different energy carriers and their present application 2. What are best practices in cross energy carrier synergies at European level and under which conditions have they been implemented?</li> <li>What are the needs and potentials for storage in energy systems? &lt;&lt;</li> <li>What is the merit order of storage technologies when compared to alternative solutions (e. g. grid refurbishment including high voltage DC lines)?</li> <li>What are the characteristics and potentials of various storage technologies? (batteries, solid material, flying wheels, methane and hydrogen, etc.)</li> <li>Which are the most promising technologies for the implementation of hybrid networks</li> <li>What are regulatory or legal limitations to cross energy systems and how can they be overcome?</li> <li>Work are the main barriers limiting market uptake of linking energy carriers and how could they be overcome?</li> <li>How can we assure that marketable storage solutions do not infringe grid stability but contribute to increased performance of the entire energy system?</li> <li>Which is the potential role of municipal infrastructures for cross energy carrier synergies?</li> </ol> |

#### Commenting on Living documents

- Living Documents can be commented by any platform user
  - Select a text
  - Press pencil button
  - Type a comment starting with your name
  - Save the comment

#### Living Document

#### System Architecture and Modelling

particularly promising due to the increase of the system's resilience.

Chief Editor: Ludwig Karg (B.A.U.M.)

Expert Editors:

ek "συνεργία" (synergía), "cooperation"[1], is used here to designate the phenomenon the d jointly rather than separately. The benefits the Demo Expert: I think that ... ity with regard to changing needs, less env

various levels, ranging from individual household

😢 Cancel 😔 Save

highlights that in the end no one needs energy, but goods and services, such as lighting, roon ion transmission, mobility, products and others. Energy is just a means for providing these goods a ay services" They must be distinguished from the physical understanding of forms of energy. Cold

Edit and delete buttons will appear to comment author

an emphasis

ensure data

This Living Document summarizes knowledge that centers on overall system design with an emphasis

on ICT. It describe roaches such as security by design and other architectural ways to ensure data security and priva handling of big data and cloud computing approaches need to be mapped in

architectures as well. Microgrids and cellular approaches to Smart Grid architectures are being

A new comment

discussed and evaluated regarding their usability for the ERANet SG + projects. The approach is

This Living Document summarizes knowledge th from expert!!! on ICT. It describes approaches such as security The text you commented will be highlighted security and privacy. The handling of big data and cloud computing approaches need to be mapped in and comment will appear for all users when architectures as well. Microgrids and cellular approaches to Smart Grid architectures are being they move a mouse over it discussed and evaluated regarding their usability for the ERANet SG + projects. The approach is

### Participating in discussions

- Expert Users can participate in discussions on topics of Living documents
  - On the right side of the Chapter you find the opened discussions
  - To reply to any discussion,
    - Press the title to open the discussion area
    - Click "Reply" and type your text.
    - Click "Reply".
    - Your reply appears under the discussion you replied to.

- To open a new discussion,
  - Click "new discussion" and type the Subject and Body text.
  - Save the discussion.
  - The new discussion appears in the list of discussions

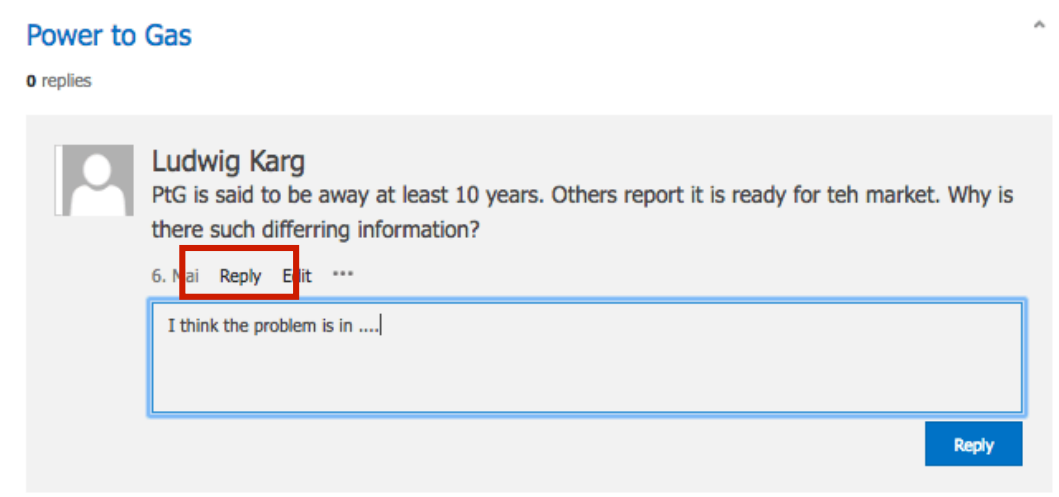

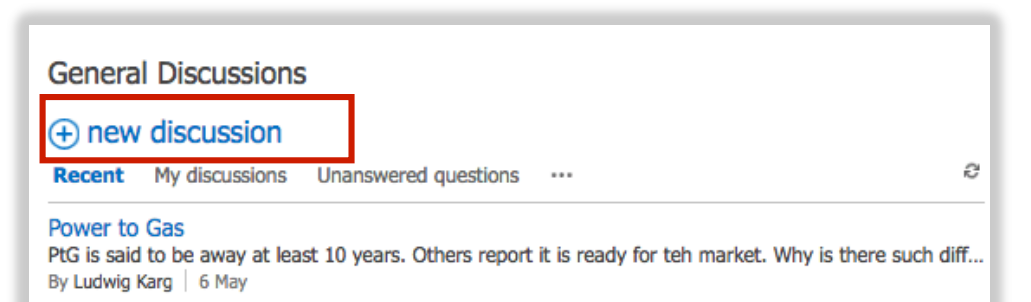

#### 2nd life batteries

This text does not reflect on the use of battereis after they have served in electric vehicles. This may b... By Ludwig Karg | Latest reply by Ludwig Karg | 26 February

#### Become a member of Working Groups

**Working Groups** are intended as a powerful discussion forum. They build up the mutual knowledge and collaboration between projects, enable a thorough discussion of the main lessons learnt by the projects, and feed the community with state-of-the art information. The Working Groups are composed by two groups of participants:

Core participants are the experts from the project community interested in the specific topic

Additional participants are experts of other interested parties, willing to contribute to the specific topic either through sharing of best practices or through the participation to the discussion.

Working Groups have special events during the year and they participate the discussion and producing the mutual knowledge in Expera.

• Please contact the **Working Group** Leader or knowledge-community[at]eranetsmartgridsplus.eu to get access to a certain **Working Group** 

#### Information on Working Group Events

- Working Group events are special events for the members.
- You can find information e.g. agendas and registration details on a specific event page under each of the **Working Groups**

#### Working Group

#### System Architecture and 1

Leader of the group: Ludwig Karg (B.A.U.M.)

Co-Chair from ERA-Net SG+ Initiative: tbd

Speaking a common language and having comparab and other architectural ways to ensure data security discussed and evaluated regarding their usability for European M /490 process and the Smart Grid Archite

Working Group Meetings meeting #1, Budapest, December 3&4, 2015

| Title<br>Start Date<br>End Date<br>Content | Working group meeting: System architecture<br>03.12.2015 11:00<br>04.12.2015 13:00<br>The first workshop for the Working Group System                                                                                                    |
|--------------------------------------------|----------------------------------------------------------------------------------------------------|
|                                            | Architecture will tackle the following topics:                                                                                                    |
|                                            | <ul> <li>state of the art models for smart grids ICT (M/490, SGAM etc.)</li> <li>trends in overall architectures (e. g. centralized versus decentral control and data management)</li> <li>software platforms for horizontal services (e. g. results from EU Future Internet PPP).</li> </ul> |
|                                            | Introductionary presentation:                                                                                                    |
|                                            | ERA-Net SG+ WG System Architecture 151203 Intro                                                                                                    |
| Publication Date                           | 11.11.2015 17:00                                                                                                    |
| Agenda                                     | ERA-Net Smart Grids Plus_WG SA_Budapest_Agenda                                                                                                    |

#### Access Working Group documents

• There is a specific Document Repository for each of the Working Groups which is accessible for the Members of a Group only

#### Working Group

#### System Architecture and Implementation Modelling

Leader of the group: Ludwig Karg (B.A.U.M.)

Co-Chair from ERA-Net SG+ Initiative: tbd

Speaking a common language and having comparable approaches to Smart Grid architectures is important for the cross-evalua and other architectural ways to ensure data security and privacy. The handling of big data and cloud computing approaches ne discussed and evaluated regarding their usability for the ERA-Net SG + and other national and transnational projects. This app European M /490 process and the Smart Grid Architecture Model (SGAM).

#### Working Group Meetings

meeting #1, Budapest, December 3&4, 2015

#### **Document Repository**

| ⊕ r          | new d       | ocument or drag files here                                 |                       |                 |               |
|--------------|-------------|------------------------------------------------------------|-----------------------|-----------------|---------------|
| $\checkmark$ | $\Box$      | Name                                                       | Modified              | Modified By     | Document type |
|              | pdf         | ERA_System_Architecture_Horizontal_Platforms_BAUM_03-12-15 | <br>2. März           | Helena Geissler | Presentation  |
|              | pdf         | ERA-Net Smart Grids Plus_WG SA_Budapest_Agenda             | <br>2. März           | Helena Geissler | Agenda        |
|              | pdf<br>+Co- | ERA-Net_SG+_WG_System_Architecture_151203_Intro            | <br>8. Dezember, 2015 | Ludwig Karg     | Presentation  |

## Share your projects

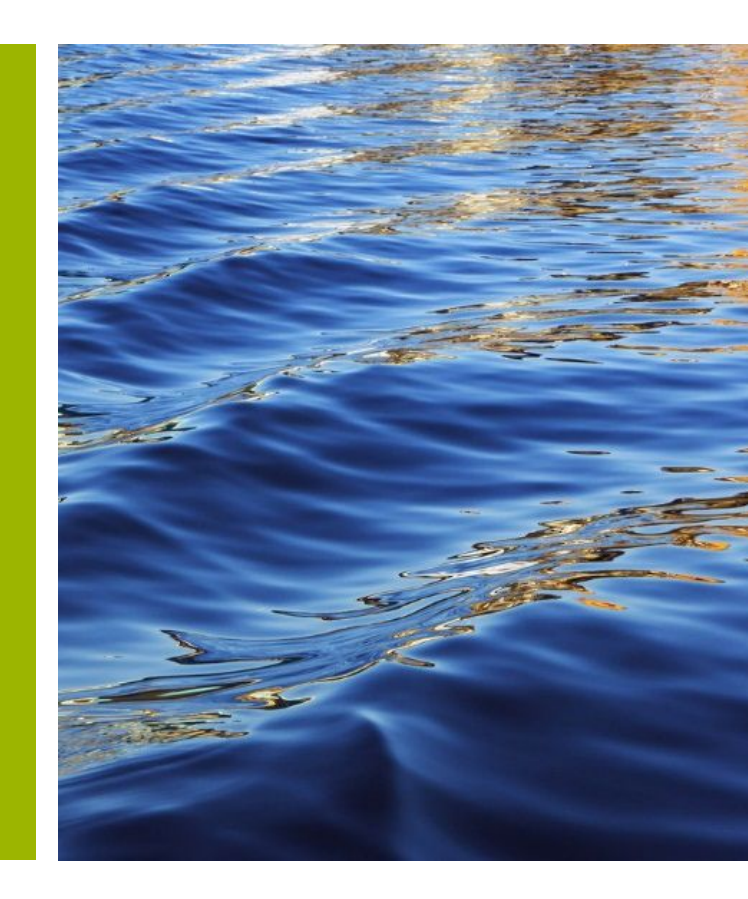

#### Enter your project

- As an Expert User, you can add your project information to the Expera to let others know your efforts
  - Click "Projects" on the landing page to see the list of all added projektcts
  - Click "New item" to add your information
  - Add all the fields and Subpages and click "Save"

| Smart Grids Plus<br>ERA-Net<br>Knowledge Community<br>EXPERA | LIVING DOCUMENTS SPOTLIGHTS WORKING GROUP                                                                                                    | S EXPERTS EVENTS NEWS MANAGEMENT                                                                                                    | Project passport     Basic information     Objectives and results     Knowledge elements     Documents     Background information       Project identifier                    |
|--------------------------------------------------------------|----------------------------------------------------------------------------------------------------|----------------------------------------------------------------------------------------------------|----------------------------------------------------------------------------------------------------|
| EDIT LINKS                                                   | Living Documents<br>System Architecture and Modelling<br>Storage and Cross Energy Carrier Synergies<br>Standards and Interoperability<br>Regulatory and Market Development<br>Consumer and Citizen Involvement<br>Scalability and Replicability | Project Repository<br>This part of the Knowledge Community System contains information about past and ongoing project<br>elements of the projects' profiles, not all elements are visible to all users. While registered "expera fi<br>and documents with restricted access rights. Project owners and the bodies of the ERA-Net SG+ Init<br>Project leaders are invited to enter their project information or update existing entries. Please contain<br>Use this <u>alternative view</u> to browse the project repository. | Project Title (Original) * Acronym Start Date 06.06.2016  Start Year * End Date End Year * Website * Type the Web address: (Click here to test) http:// Type the description: |
|                                                              |                                                                                                    | Projects            • new item or ed t this list                                                                                                    | coordinator / lead (organisation) * Abstract Sou characters Cancel                                                                                                    |

## Edit your project profile

- You can edit the project information added to the Project Repository
  - Open the Projects page
  - Click your own project
  - Click "Edit" on the left side

| <ul> <li>Modify t</li> </ul>                                                                                                    | texts you prefer                                                                                                    |                                                                                                    |                                                                                                    |                                                                                                    |
|----------------------------------------------------------------------------------------------------|----------------------------------------------------------------------------------------------------|----------------------------------------------------------------------------------------------------|----------------------------------------------------------------------------------------------------|----------------------------------------------------------------------------------------------------|
| • Press "S                                                                                                    | ave" in the end.                                                                                                    | Version History                                                                                                    | Project identifier Project Title (EN) *                                                                                                    | "SwiSS Transformer" – Solid State SiC Transformer                                                                                                    |
| Smart Grids Plus<br>ERA-Net<br>Rookedge Community<br>EXPERT                                                                                                    | ROUF <mark>S PROJECTS EVENTS NEWS MANAGEMENT</mark>                                                                                                    | Delete Item<br>Manage                                                                                                    | Project Title (Original) *<br>Acronym<br>Start Date                                                                                                    | "SwiSS Transformer" – Solid State SiC Transformer                                                                                                    |
| EDIT LINKS     Living Documents     System Architecture and Modelling     Storage and Cross Energy Carrier Synergies     Standards and Interoperability     Regulatory and Market Development     Consumer and Citizen Involvement     Scalability and Replicability | Working Groups Project Repository This part of the Knowledge Community System contains information about past and ongoing projects. The repose elements of the projects' profiles, not all elements are visible to all users. While registered "expera followers" are and documents with restricted access rights. Project owners and the bodies of the ERA-Net SG+ Initiative can ac Project leaders are invited to enter their project information or update existing entries. Please contact the support Use this <u>alternative view</u> to browse the project repository. | Project passport basic<br>Project identifier<br>Project Title (EN)<br>Project Title (Original)<br>Acronym<br>Start Date<br>Start Year<br>End Date | Information     C Start Year *       End Date       "SwiSS Transfor       End Year *       "SwiSS Transfor       Website *       01.11.2014       2014       coordinator / lead (organisation) *       31.10.2018 | 2.014       31.10.2018       2.018       Type the Web address: (Click here to test)       http://p3.snf.ch/project-153921       Type the description:       http://p3.snf.ch/project-153921       * Fachhochschule Nordwestschweiz |
|                                                                                                    | Projects            • new item or edit this list             • Acronym             • NilSS Transformer" – Solid State SiC Transformer             • SwiSS Transformer" – Solid State SiC Transformer             • Sakko SiC MOSFET and diodes for advanced power electronic         systems             Algorithmus zur Simulation diskontinuierlicher nonlinearer         elektrischer Schaltungen                                                                                                    | End Year<br>Website<br>coordinator / lead (organisation<br>Abstract                                                                               | 2018<br>http://p3.snf.ch/<br>i) Fachhochschule<br>Created at 26.01.2016 16:36 by 2                                                                                                    | 500 characters                                                                                                    |

Project passport Basic information Objectives and results Knowledge elements

P

## Load up document to your project profiles

- You can load documents to your project profile
  - Open the pages of your project under the Project repository
  - On the Document sub page, click "Add document"
  - Choose the file you want to upload and click "OK"
  - Add Name and Title
  - Press "Save"

| Project passport       Basic information       Objectives and results       Kn         Created at 26.01.2016 16:36 by                       | owledge elements Documents | Background information     | ProjectDocuments - Screen Shot 2016-06-06 at 12.46.08.png          EDIT         Commit Clipboard Actions         Image: Commit Clipboard Actions         Image: Commit Clipboard Actions         Image: Commit Clipboard Actions |
|----------------------------------------------------------------------------------------------------|----------------------------|----------------------------|----------------------------------------------------------------------------------------------------|
| Project Documents<br>Type Name Title<br>There are no items to show in this view of the "ProjectDocuments" document library.<br>Add document | Add a document             | Choose File No file chosen | Name *       DemoExperts' file       .png         Title       Abstract of a project "Swiss Transformer         Froject                                                                                                    |
|                                                                                                    |                            |                            | OK Cancel                                                                                                    |

## News and Network

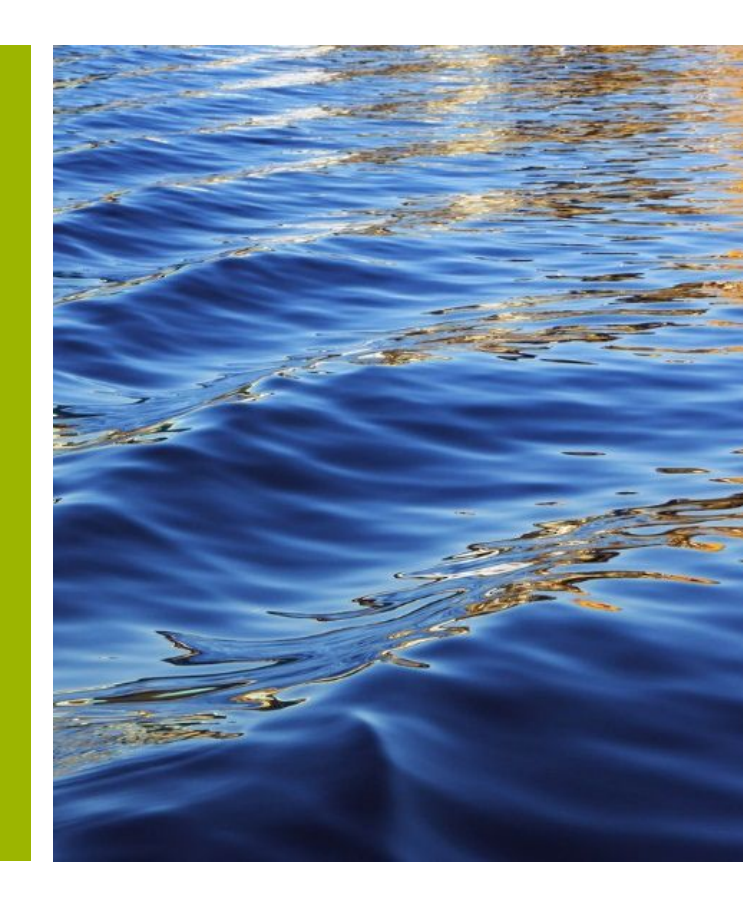

## Spotlights

These newsletter-type documents will keep experts updated on the ongoing activities and intermediate results of ERA-Net Smart Grids Plus projects. In addition, they inform in a condensed manner about specific new knowlegde. **Spotlights** concentrate on specific topics with high relevance for project participants and practitioners.

• You can access **Spotlights** from the landing page

| Smart Grids Plus              | LIVING DOCUMENTS      | SPOTLIGHTS             | WORKING GROUPS                                   | PROJECTS EXPERTS                           |  | EVENTS | NEWS | MANAGEMENT |  |
|-------------------------------|-----------------------|------------------------|--------------------------------------------------|--------------------------------------------|--|--------|------|------------|--|
| Knowledge Community<br>EXPERA |                       |                        |                                                  |                                            |  |        |      |            |  |
|                               | Living Docume         |                        | Working Groups                                   |                                            |  |        |      |            |  |
|                               | System Architecture a |                        | System Architecture and Implementation Modelling |                                            |  |        |      |            |  |
|                               | Storage and Cross En  | ergy Carrier Synergies |                                                  | Storage and Cross Energy Carrier Synergies |  |        |      |            |  |

#### News

Latest **News** will highlight the important topics in the Knowledge Community as well as interesting events.

- Most recent News can be found on the landing page.
- The entire list of **News** can be found under **News** page

| Smart Grids Plus<br>ERA-Net | LIVING DOCUMENTS         | SPOTLIGHTS             | WORKING GROUPS             | PROJECTS        | EXPERTS                              | EVENTS          | NEWS              | MANAGEMENT |  |  |  |
|-----------------------------|--------------------------|------------------------|----------------------------|-----------------|--------------------------------------|-----------------|-------------------|------------|--|--|--|
| expera                      |                          |                        |                            |                 |                                      |                 |                   |            |  |  |  |
|                             |                          |                        |                            |                 |                                      |                 |                   |            |  |  |  |
|                             | Living Docume            | nts                    |                            |                 | Working                              | Groups          |                   |            |  |  |  |
| / EDIT LINKS                | _                        |                        |                            |                 | -                                    |                 |                   |            |  |  |  |
|                             | System Architecture a    | and Modelling          |                            |                 | System Arch                          | itecture and Im | plementation Mode | lling      |  |  |  |
|                             | Storage and Cross En     | ergy Carrier Synergies |                            |                 | Storage and                          | Cross Energy C  | Carrier Synergies |            |  |  |  |
|                             | Standards and Intero     | perability             |                            |                 | Regulatory and Market Development    |                 |                   |            |  |  |  |
|                             | Regulatory and Marke     | et Development         |                            |                 | Consumer and Citizen Involvement     |                 |                   |            |  |  |  |
|                             | Consumer and Citizen     | Involvement            |                            |                 | Interoperability and Standardisation |                 |                   |            |  |  |  |
|                             | Scalability and Replica  | ability                |                            |                 |                                      |                 |                   |            |  |  |  |
|                             | buildonity and hopito    | Jointy                 |                            |                 |                                      |                 |                   |            |  |  |  |
|                             |                          |                        |                            |                 |                                      |                 |                   |            |  |  |  |
|                             | News                     |                        |                            |                 | Events                               |                 |                   |            |  |  |  |
|                             | 2nd ERA-Net S            | G+ Joint Call & expera | successfully launched in S | tockholm        | Kick-off for                         | all 15. Juni    |                   |            |  |  |  |
|                             | Go, expera, go           |                        | Joint meetir               | oups 16. Juni   |                                      |                 |                   |            |  |  |  |
|                             | The Working G            | roup on Storage and C  | ross Energy Carrier Synerg |                 |                                      |                 |                   |            |  |  |  |
|                             | its work                 |                        |                            |                 |                                      |                 |                   |            |  |  |  |
|                             | First meeting o          | f the Working Group o  | n Regulatory and Market D  | evelopment      |                                      |                 |                   |            |  |  |  |
|                             | ERA-Net Smart<br>started | Grids Plus Working Gr  | oup on System Architecture | e and Modelling |                                      |                 |                   |            |  |  |  |
|                             | Started                  |                        |                            |                 |                                      |                 |                   |            |  |  |  |

## Subscribe to the expera mailing list

• To subscribe to the expera mailing list, send an email to knowledge-community[at]eranet-smartgridsplus.eu

#### Events of the Knowledge Community

All the important **Events** of the Knowledge Community can be found in Expera

- Click "Events" on the landing page
- Click a specific Event to access the information on the details of the event.
- List of events can be found by clicking "Events Calender"

| Smart Grids Plus<br>ERA-Net<br>Knowledge Community<br>EXPERA | LIVING DO                                         | CUMENTS        | SPOTLIGH                 | rs wo                                                 | RKING GROUPS                                | F       | PROJECTS                                                                        | EXPERT                                                                                                    | TS EVENTS                                                                                                    | NEWS                                                                                                    | MANAGEMEN                                                                                                    | IT                     |                      |                                 |
|--------------------------------------------------------------|---------------------------------------------------|----------------|--------------------------|-------------------------------------------------------|---------------------------------------------|---------|---------------------------------------------------------------------------------|----------------------------------------------------------------------------------------------------|----------------------------------------------------------------------------------------------------|----------------------------------------------------------------------------------------------------|----------------------------------------------------------------------------------------------------|------------------------|----------------------|---------------------------------|
| 🖋 EDIT LINKS                                                 | Events Calendar<br>(♥ ) Juni 2016<br>MONTAG<br>30 | DIENSTAG<br>31 | MITTWOCH                 | DONNERSTAG<br>2                                       | FREITAG<br>3                                | SAMSTAG | SONNTAG<br>5                                                                    | k                                                                                                    | king Groups                                                                                                    |                                                                                                    |                                                                                                    |                        |                      |                                 |
|                                                              | 6                                                 | 7              | 8                        | 9                                                     | 10                                          | 11      | 12                                                                              | n                                                                                                    | Architecture and Imp                                                                                                    | lementation N                                                                                                    | 1odelling<br>s                                                                                                    |                        |                      |                                 |
|                                                              | 20                                                | 21             | 15<br>Kick-off for proje | 16<br>cts of the 1st ERA-Net SG+ call<br>Joint meetin | 17<br>Ing of all ERA-Net SG+ Working Groups | 18      | All Items Events Front<br>Title Joint meeting of all ERA-Net SG+ Working Groups | EventsCalendar ····<br>Content<br>There will be a joint n<br>meeting will enable at<br>Find more information                                        | neeting of all five Working Groups of the Knowledg<br>n exchange of knowledge between the groups and<br>n and register at http://events.smartgr/dsplus.ev/                                                                                                    | e Community. The connection of the discussion of cross-cutting vents/277/MeetingoftheERANet                                                                                 | of the different Working Groups in one<br>topics.<br>SmartGridsPlusWorkingGroups.html-                                                                                                    | Start Date<br>16. Juni | End Date<br>17. Juni | Publication Dat<br>11.05.2016 1 |
|                                                              | 27                                                | 28             | 29                       | 30                                                    | 1                                           | 2       | Kick-off for<br>projects of<br>the 1st ERA-<br>Net SG+ call                     | The project kick-off w<br>the Call Management,<br>transnational project of<br>providing them with a<br>of other ERA-Net SG+<br>- the Knowledge Shar | ill give projects the opportunity to meet theirconta<br>and to make themselves familiar with the structure<br>evaluation and profiling which will start in late 2011<br>basic toolbox for your external communication. Pr<br>projects and start collaboration and knowledge es<br>ing platform of ERA-Net SG+. | ct points from the ERA-Net SG+<br>e of ERA-Net SG+. They will be<br>5. Moreover, there will be a com<br>roject members will have the op<br>cchange. They will also be intro | initiative, i.e. the Support Team and<br>introduced to the processes of our<br>munication coaching for projects<br>portunity to get to know representatives<br>duced how to use and work with expera | 15. Juni               | 16. Juni             | 11.05.2016                      |
|                                                              |                                                   |                |                          |                                                       |                                             |         |                                                                                 | Find more information<br>http://events.smartgr                                                                                                    | n and register at<br>idsplus.eu/Events/276/ERANetSGFamilyofprojectsk                                                                                                    | lickoffThematicWorkingGroups.                                                                                                    | ıtml.                                                                                                    |                        |                      |                                 |

#### **Expera: Contacts**

#### • Portal managers

Support Team of ERA-Net Smart Grids Plus: c/o B.A.U.M. Consult GmbH München/Berlin responsible: Ludwig Karg contact: Helena Geißler E-mail: knowledge-community[at]eranet-smartgridsplus.eu

#### • Technical support

Address all technical questions to : E-mail: support[at]inno-w.com

## Signing out

|                                                              |                  |            |                |          |         |        |                |           |         |           | Demo Expert 🗸            | <b>.</b> |
|--------------------------------------------------------------|------------------|------------|----------------|----------|---------|--------|----------------|-----------|---------|-----------|--------------------------|----------|
| BROWSE PAGE                                                  |                  |            |                |          |         | 📝 EDIT | EXPERT PROFILE | 👌 CONTACT | TERMS C | FL M      | y Settings               | HARE     |
| Smart Grids Plus<br>ERA-Net<br>Knowledge Community<br>EXPERA | LIVING DOCUMENTS | SPOTLIGHTS | WORKING GROUPS | PROJECTS | EXPERTS | EVENTS | NEWS           |           |         | Sig<br>Cł | gn Out<br>hange Password | Ĵ        |